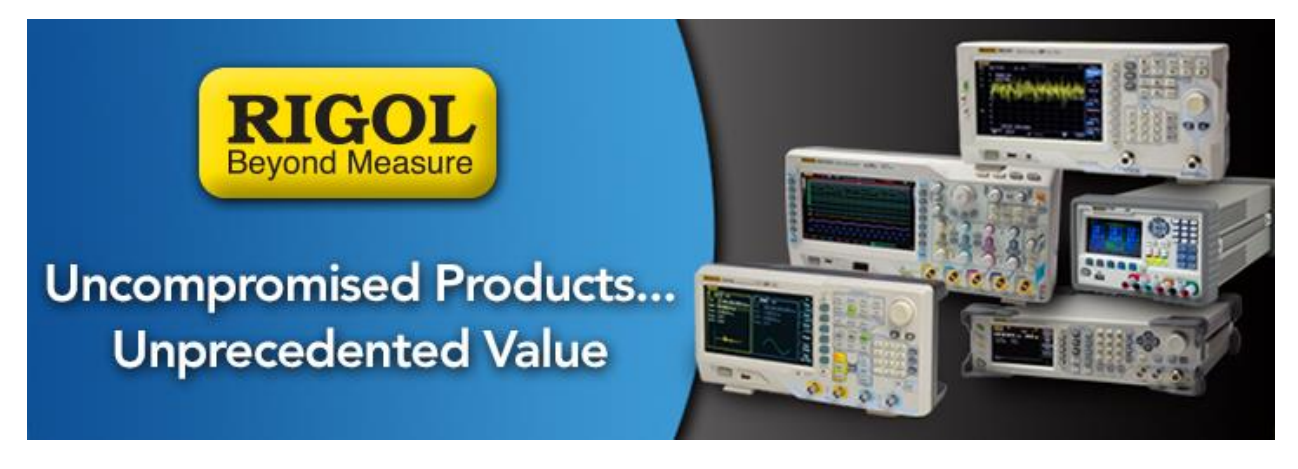

# **Reading Rigol DP800 Record (\*.ROF) Files with Excel**

Date: 07.17.2015

*Solution:* The Rigol DP800 series of power supplies have the option to data log the output voltage and current using the Record feature.

This application note covers how to convert the binary file format native to the record file type (\**ROF*) to decimal using HxD (A hex-to-decimal software package) and the ReadDPROF file, a worksheet created using Microsoft Excel 2010.

The end of this document describes the format of the data in the \*ROF file and the Excel functions that were used to convert each data point to decimal.

Steps:

- 1) Configure the DP800 outputs and Devices (DUTs) for your experiment
- 2) Insert a USB stick (FAT32 format) into the USB slot on the back panel of the instrument

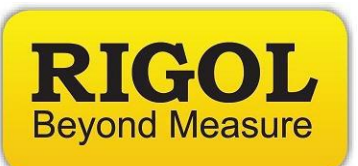

3) Enable the record feature by pressing the (...) button on the front panel

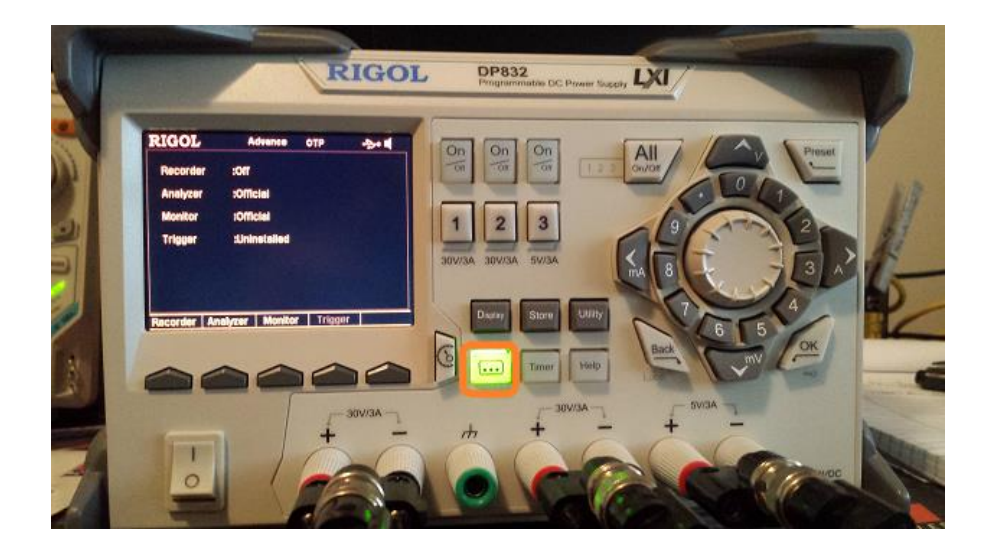

- Set the time per sample to record by pressing Period and use the keypad or wheel to increment the time

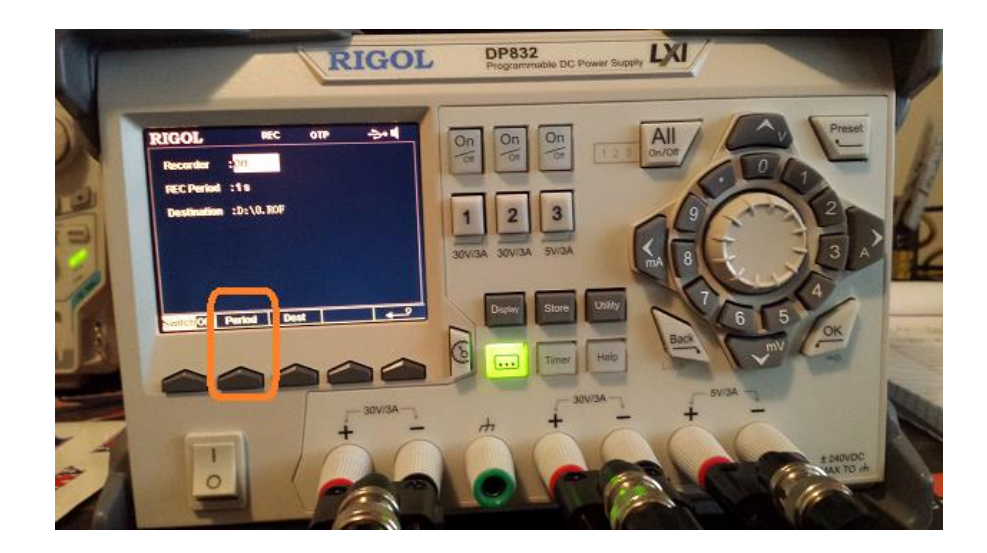

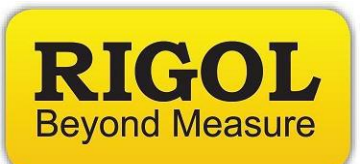

- Select the destination by pressing Det > Select Browser to highlight the external USB (D:) drive

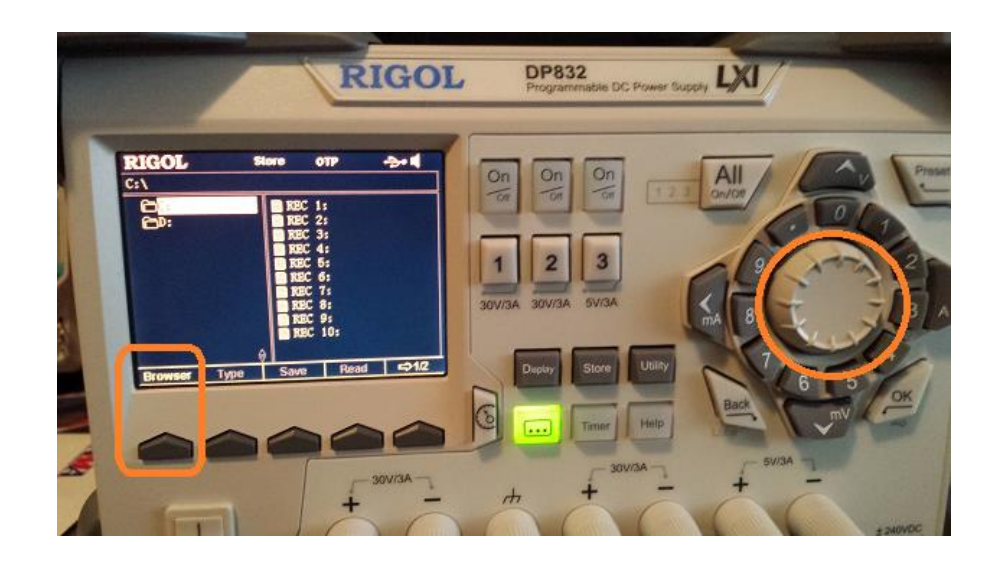

- Press Browser to enter the D: > Press Save and input the file name

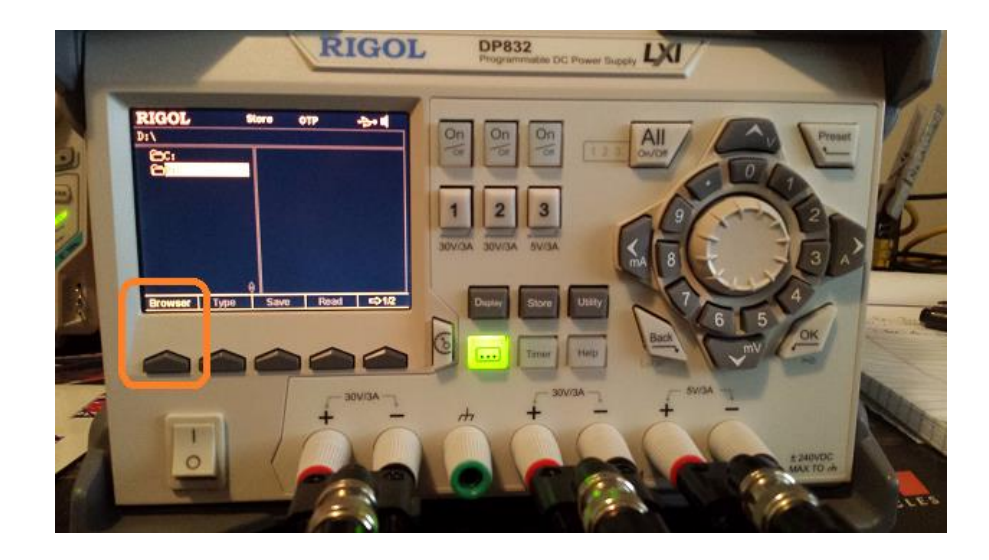

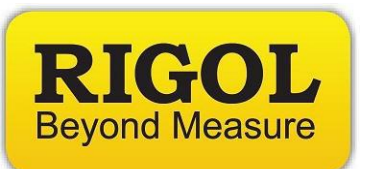

- Press OK when finished entering the filename

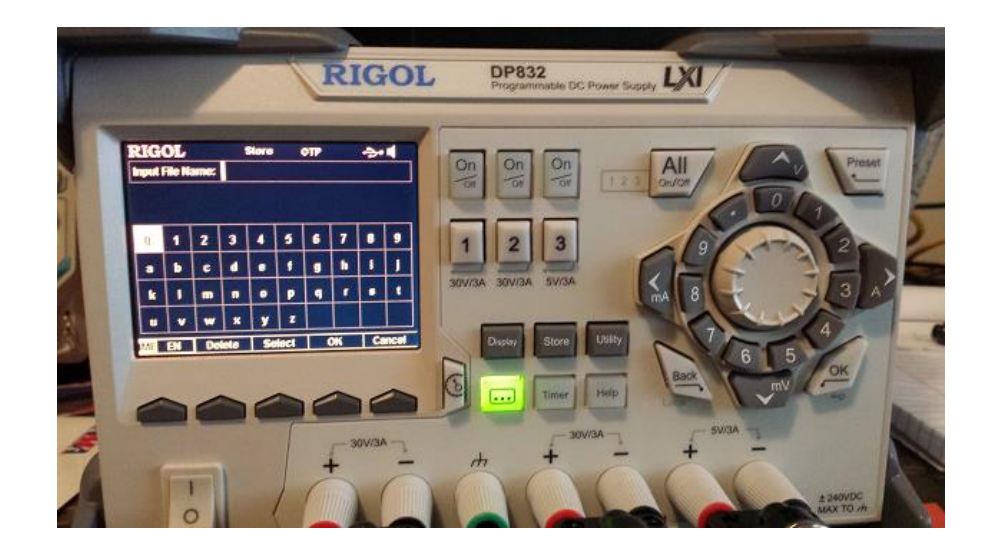

4) Enable the Recording by pressing SwitchOff. It will turn to SwitchOn when recording is active.

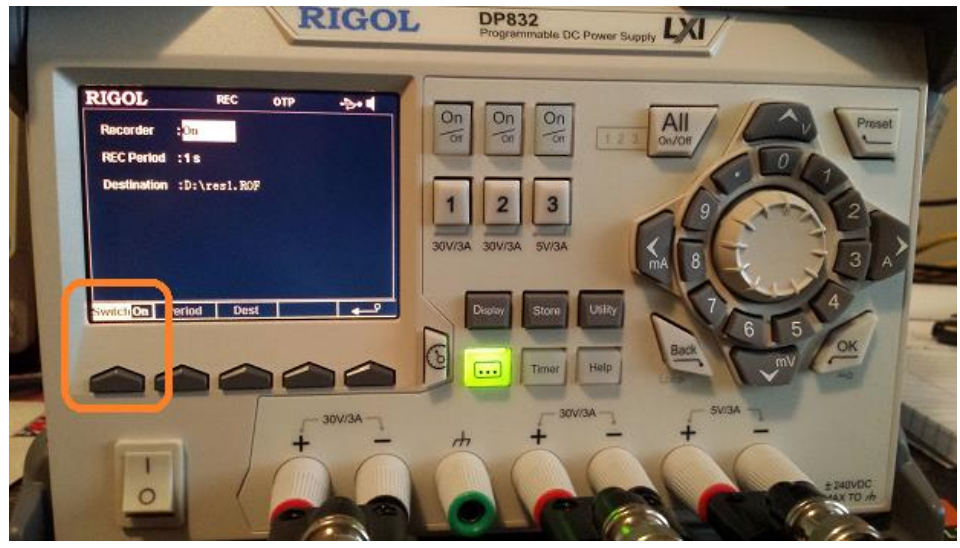

**NOTE:** The instrument is collecting data as soon as the Recording is enabled.

5) Enable the outputs or run the output profile using the Timer function

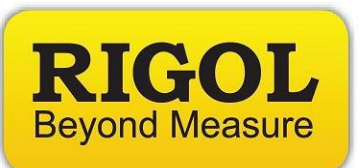

6) Once the test is completed, press (...), and disable the Recorder. As soon as it is disabled, the Record mode will ask if you wish to save the data. Press OK to save.

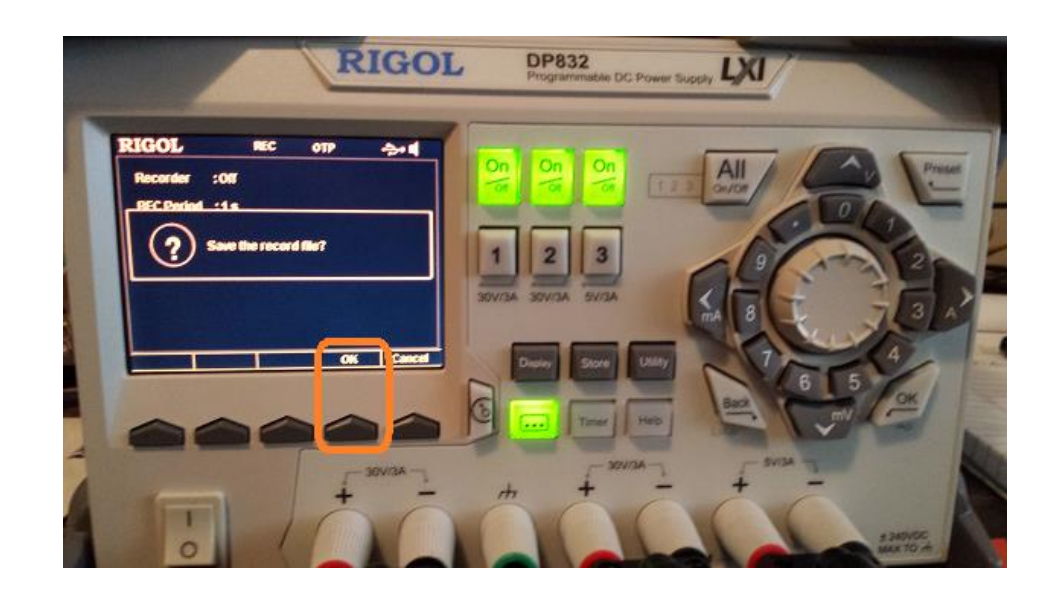

7) In this experiment, I had the following static output values for the duration of the test:

| (maon        | Programmable DC Power Supply |
|--------------|------------------------------|
| CH3V = 1.50V | CH3A = 0.33A                 |
| CH2V = 2.08V | CH2A = 0.18A                 |
| CH1V = 2.00V | CH1A = 0.02A                 |

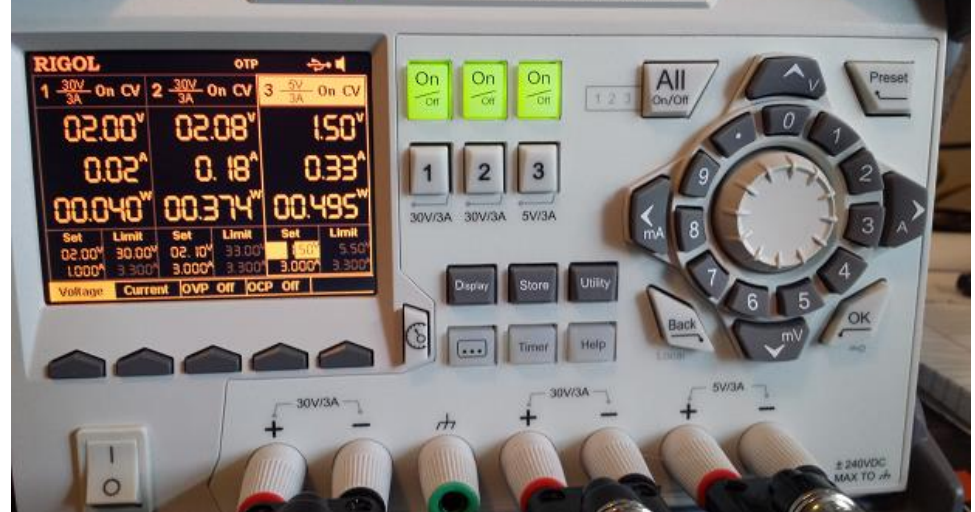

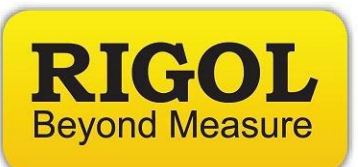

8) Remove the USB stick and insert it into a computer. If you open the \*ROF file (res1.ROF is use d in this example) you will see the binary values:

| 🗐 res1.ROF - No                                        | tepad                                           | _                                                                 |                                                    |                                                         | ·                                     |                                     |
|--------------------------------------------------------|-------------------------------------------------|-------------------------------------------------------------------|----------------------------------------------------|---------------------------------------------------------|---------------------------------------|-------------------------------------|
| <u>File Edit Forn</u>                                  | nat <u>V</u> iew <u>H</u> elp                   |                                                                   |                                                    |                                                         |                                       |                                     |
| ROF 1<br>q: · f HN<br>q: · f H<br>ÿ- r: · f<br>ÿ- q: · | ¥¶,@<br>N Ñ 5Q<br>IN Ð 3Q<br>: JN Î<br>: P IN Ï | <sup>₽</sup> <del>°</del><br>ÿ- q:<br>50 ÿ- α<br>50 ÿ- α<br>50 ÿ- | IN Ï 50<br>•* IN Ñ<br>•* IN Ï<br>1: •* JN<br>p: •* | Q ÿ- q: ''<br>3Q ÿ- q:<br>5Q ÿ- q<br>I 5Q ÿ-<br>I 5Q ÿ- | ₹ IN Ð<br>•₹ IN<br>: •₹ KN<br>q: •₹ ∑ | 5Q ÿ-<br>Ð 5Q ÿ-<br>Ï 5Q<br>IN Î 5Q |

- 9) Open the ROF file using hex to decimal conversion software. In this example, I am using HxD, as shareware program from <u>http://mh-exus.de/en/hxd/</u>
- 10) Here is the data in HxD

I

| 🕬 HxD - [I:\res | 1.ROF | ]    |     |     |       |     |     |     |     |    |    |    |    |    |    |    |          |
|-----------------|-------|------|-----|-----|-------|-----|-----|-----|-----|----|----|----|----|----|----|----|----------|
| 📓 File Edit     | Searc | h V  | iew | Ana | lysis | Ext | ras | Win | dow | ?  |    |    |    |    |    |    |          |
| 🗋 👌 🗸 🐻         | Sum   | U    |     | 16  |       | •   | AN  | SI  |     | •  | he | x  | •  | •  |    |    |          |
| 🔝 1.ROF 📓       | res1  | .ROF |     |     |       |     |     |     |     |    |    |    |    |    |    |    |          |
| Offset(h)       | 00    | 01   | 02  | 03  | 04    | 05  | 06  | 07  | 08  | 09 | 0A | 0B | 0C | OD | 0E | OF |          |
| 00000000        | 52    | 4F   | 46  | 00  | 01    | 31  | 0C  | 00  | 00  | 00 | 00 | 00 | Α5 | B6 | B8 | 40 | ₿OF1¥¶,0 |
| 00000010        | 01    | 00   | 00  | 00  | 0C    | 00  | 00  | 00  | 0C  | 00 | 00 | 00 | 49 | 4E | 00 | 00 | IN       |
| 00000020        | CF    | 00   | 00  | 00  | 35    | 51  | 00  | 00  | FF  | 06 | 00 | 00 | 71 | ЗA | 00 | 00 | Ï5Qÿq:   |
| 00000030        | B7    | 0C   | 00  | 00  | 49    | 4E  | 00  | 00  | D0  | 00 | 00 | 00 | 35 | 51 | 00 | 00 | ·INÐ5Q   |
| 00000040        | FF    | 06   | 00  | 00  | 71    | ЗA  | 00  | 00  | B7  | 0C | 00 | 00 | 48 | 4E | 00 | 00 | ÿq:HN    |
| 00000050        | D1    | 00   | 00  | 00  | 35    | 51  | 00  | 00  | FF  | 06 | 00 | 00 | 71 | ЗA | 00 | 00 | Ñ5Qÿq:   |
| 00000060        | B7    | 0C   | 00  | 00  | 49    | 4E  | 00  | 00  | D1  | 00 | 00 | 00 | 33 | 51 | 00 | 00 | •INÑ3Q   |
| 00000070        | FF    | 06   | 00  | 00  | 71    | ЗA  | 00  | 00  | B7  | 0C | 00 | 00 | 49 | 4E | 00 | 00 | ÿq:IN    |
| 00000080        | D0    | 00   | 00  | 00  | 35    | 51  | 00  | 00  | FF  | 06 | 00 | 00 | 71 | ЗA | 00 | 00 | Ð5Qÿq:   |
| 00000090        | B7    | 0C   | 00  | 00  | 48    | 4E  | 00  | 00  | DO  | 00 | 00 | 00 | 33 | 51 | 00 | 00 | ·HNÐ3Q   |
| 000000A0        | FF    | 06   | 00  | 00  | 71    | ЗA  | 00  | 00  | B7  | 0C | 00 | 00 | 49 | 4E | 00 | 00 | ÿq:IN    |
| 000000B0        | CF    | 00   | 00  | 00  | 35    | 51  | 00  | 00  | FF  | 06 | 00 | 00 | 71 | ЗA | 00 | 00 | Ï5Qÿq:   |
| 00000000        | B7    | 0C   | 00  | 00  | 4B    | 4E  | 00  | 00  | CF  | 00 | 00 | 00 | 35 | 51 | 00 | 00 | •KNÏ5Q   |
| 000000D0        | FF    | 06   | 00  | 00  | 72    | ЗA  | 00  | 00  | B7  | 0C | 00 | 00 | 4A | 4E | 00 | 00 | ÿrJN     |
| 000000E0        | CE    | 00   | 00  | 00  | 35    | 51  | 00  | 00  | FF  | 06 | 00 | 00 | 71 | ЗA | 00 | 00 | Î5Qÿq:   |
| 000000F0        | B7    | 0C   | 00  | 00  | 4A    | 4E  | 00  | 00  | CF  | 00 | 00 | 00 | 35 | 51 | 00 | 00 | •JNÏ5Q   |
| 00000100        | FF    | 06   | 00  | 00  | 71    | ЗA  | 00  | 00  | B7  | 0C | 00 | 00 | 49 | 4E | 00 | 00 | ÿq:IN    |
| 00000110        | CE    | 00   | 00  | 00  | 35    | 51  | 00  | 00  | FF  | 06 | 00 | 00 | 71 | ЗA | 00 | 00 | Î5Qÿq:   |
| 00000120        | B7    | 0C   | 00  | 00  | 49    | 4E  | 00  | 00  | CF  | 00 | 00 | 00 | 35 | 51 | 00 | 00 | ·INÏ5Q   |
| 00000130        | FF    | 06   | 00  | 00  | 70    | ЗA  | 00  | 00  | B7  | 0C | 00 | 00 |    |    |    |    | ÿp:      |

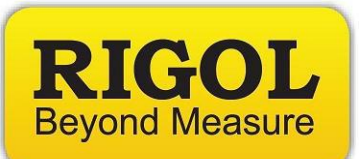

# 11) Configure HxD bytes-per-row to 4:

# Before:

| 🕪 HxD - [I:\res | 1.ROF | ]   |     |        |        | -    | -    |     |     |    |    |    |            |    |    |    |          |
|-----------------|-------|-----|-----|--------|--------|------|------|-----|-----|----|----|----|------------|----|----|----|----------|
| 📓 File Edit     | Searc | h V | ïew | Ana    | lysis  | Ext  | ras  | Win | dow | ?  |    |    |            |    |    |    |          |
| 🗋 👌 🗖           | Sum   | 0 E | ⇒ A | dapt   | to w   | indo | w wi | dth |     | -  | he | x  | •          | •  |    |    |          |
| 📓 res1.ROF      |       |     | By  | /tes p | ber ro | ow   |      |     |     |    |    |    |            | -  |    |    |          |
| Offset(h)       | 00    | 0   | C   | harse  | t      |      |      |     | ۰ľ  | 09 | OA | 0B | oc         | OD | 0E | OF |          |
| 00000000        | 52    | 4   | 0   | ffset  | base   |      |      |     | •   | 00 | 00 | 00 | <b>A</b> 5 | B6 | B8 | 40 | ROF1¥¶,0 |
| 00000010        | 01    | 0   | Vi  | sible  | colu   | imns |      |     | •   | 00 | 00 | 00 | 49         | 4E | 00 | 00 |          |
| 00000020        | CF    | 0   | Ву  | /te g  | roup   | size |      |     | ъţ  | 06 | 00 | 00 | 71         | ЗA | 00 | 00 | Ï5Qÿq:   |
| 00000030        | B7    | 0 - |     |        |        |      |      |     | -1  | 00 | 00 | 00 | 35         | 51 | 00 | 00 | ·INĐ5Q   |
| 00000040        | FF    | 0   | Re  | efres  | h      |      |      | F5  |     | 0C | 00 | 00 | 48         | 4E | 00 | 00 | ÿq:HN    |
| 00000050        | D1    | 00  | 00  | 00     | 35     | 51   | 00   | 00  | FF  | 06 | 00 | 00 | 71         | ЗA | 00 | 00 | Ñ5Qÿq:   |
| 00000060        | B7    | 0C  | 00  | 00     | 49     | 4E   | 00   | 00  | D1  | 00 | 00 | 00 | 33         | 51 | 00 | 00 | ·INÑ3Q   |
| 00000070        | FF    | 06  | 00  | 00     | 71     | ЗA   | 00   | 00  | B7  | 0C | 00 | 00 | 49         | 4E | 00 | 00 | ÿq:IN    |
| 00000080        | DO    | 00  | 00  | 00     | 35     | 51   | 00   | 00  | FF  | 06 | 00 | 00 | 71         | ЗA | 00 | 00 | Ð5Qÿq:   |
|                 |       |     |     |        |        |      |      |     |     |    |    |    |            |    |    |    |          |

## After:

| HxD - [I:\res] | 1.ROF] |      |     |                      |       |   |
|----------------|--------|------|-----|----------------------|-------|---|
| 🔝 File Edit    | Search | View | Ana | ilysis Extras Windov | v ?   |   |
| 0 👌            | (m) 🥶  |      | 4   | ▼ ANSI               | ▼ hex | - |
| 📓 res1.ROF     |        |      |     |                      |       |   |
| Offset(h)      | 00 01  | . 02 | 03  |                      |       |   |
| 00000000       | 52 4E  | 46   | 00  | ROF.                 |       |   |
| 00000004       | 01 31  | . OC | 00  | .1                   |       |   |
| 00000008       | 00 00  | 00   | 00  |                      |       |   |
| 000000C        | A5 B6  | 5 B8 | 40  | ¥¶,0                 |       |   |
| 00000010       | 01 00  | 00   | 00  |                      |       |   |
| 00000014       | 0C 00  | 00   | 00  |                      |       |   |
| 00000018       | 0C 00  | 00   | 00  |                      |       |   |
| 0000001C       | 49 4E  | : 00 | 00  | IN                   |       |   |
| 00000020       | CF 00  | 00   | 00  | Ï                    |       |   |
| 00000024       | 35 51  | . 00 | 00  | 5Q                   |       |   |
| 00000028       | FF 06  | 5 00 | 00  | ÿ                    |       |   |
| 0000002C       | 71 3A  | 00   | 00  | q:                   |       |   |
| 00000030       | B7 00  | : 00 | 00  | · · · ·              |       |   |
| 00000034       | 49 4E  | : 00 | 00  | IN                   |       |   |
| 00000038       | D0 00  | 00   | 00  | Ð                    |       |   |
| 0000003C       | 35 51  | . 00 | 00  | 5Q                   |       |   |
| 00000040       | FF 06  | 5 00 | 00  | ÿ                    |       |   |
| 00000044       | 71 3A  | 1 00 | 00  | q:                   |       |   |
| 00000048       | B7 00  | : 00 | 00  | · • • •              |       |   |
| 0000004C       | 48 4E  | : 00 | 00  | HN                   |       |   |
| 00000050       | D1 00  | 00   | 00  | N                    |       |   |
| 00000054       | 35 51  | . 00 | 00  | 5Q                   |       |   |
| 00000058       | FF 06  | 00   | 00  | ¥•••                 |       |   |
| 0000005C       | 71 3A  | 1 00 | 00  | a:                   |       |   |

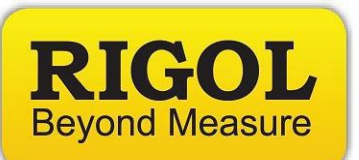

12) Set Visible Columns to Text

| 🕬 HxD - [I:\res                                                                                                    | 1.ROF]   |          |                                                         |        | Crew's       |  |
|----------------------------------------------------------------------------------------------------|----------|----------|---------------------------------------------------------|--------|--------------|--|
| 📓 File Edit                                                                                                    | Searc    | h V      | iew Analysis Extras                                     | Window | v ?          |  |
| Control Control Co | Sur (    | )) •     | <ul> <li>Adapt to window w<br/>Bytes per row</li> </ul> | idth   | ▼ hex ▼      |  |
| Offset(h)                                                                                                    | 00       | 0        | Charset<br>Offset base                                  | +<br>+ |              |  |
| 000000004                                                                                                    | 52<br>01 | 3        | Visible columns                                         | •      | Hex and text |  |
| 00000008                                                                                                    | 00<br>A5 | 0<br>B — | Byte group size                                         | •      | Text         |  |
| 00000010                                                                                                    | 01       | 0        | Refresh                                                 | F5     | • Hex        |  |
| 00000014                                                                                                    | 0C<br>0C | 00       | 00 00                                                   |        | -            |  |
| 0000001C<br>00000020                                                                                                    | 49<br>CF | 4E<br>00 | 00 00                                                   |        |              |  |

13) Now the data should show the Offset and Hex Values

| HxD - [I:\res] | .ROF  |     |     |      |                    |
|----------------|-------|-----|-----|------|--------------------|
| 🔝 File Edit    | Searc | h V | iew | Anal | ysis Extras Window |
| 00-51          | Sume  | 5   | ++  | 4    | ANSI               |
| res1.ROF       |       |     |     |      |                    |
| Offset(h)      | 00    | 01  | 02  | 03   |                    |
| 00000000       | 52    | 4F  | 46  | 00   |                    |
| 00000004       | 01    | 31  | 0C  | 00   |                    |
| 00000008       | 00    | 00  | 00  | 00   |                    |
| 0000000C       | A5    | B6  | B8  | 40   |                    |
| 00000010       | 01    | 00  | 00  | 00   |                    |
| 00000014       | 0C    | 00  | 00  | 00   |                    |
| 00000018       | 0C    | 00  | 00  | 00   |                    |
| 0000001C       | 49    | 4E  | 00  | 00   |                    |
| 00000020       | CF    | 00  | 00  | 00   |                    |
| 00000024       | 35    | 51  | 00  | 00   |                    |
| 00000028       | FF    | 06  | 00  | 00   |                    |
| 0000002C       | 71    | ЗA  | 00  | 00   |                    |
| 00000030       | B7    | 0C  | 00  | 00   |                    |
| 00000034       | 49    | 4E  | 00  | 00   |                    |
| 00000038       | DO    | 00  | 00  | 00   |                    |
| 0000003C       | 35    | 51  | 00  | 00   |                    |
| 00000040       | FF    | 06  | 00  | 00   |                    |
| 00000044       | 71    | ЗA  | 00  | 00   |                    |
| 00000048       | B7    | 0C  | 00  | 00   |                    |
| 0000004C       | 48    | 4E  | 00  | 00   |                    |

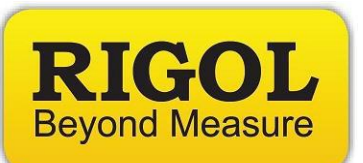

14) Click Export and select

| 1 00 I | HxD - [I:\res1.ROF]                  |                          |
|--------|--------------------------------------|--------------------------|
| FD     | File Edit Search View                | Analysis Extras Window ? |
|        | New Ctrl+N                           | 4 💌 ANSI 💌               |
| 50     | 👌 Open 🛛 Ctrl+O                      |                          |
| A0     | Close Ctrl+F4                        |                          |
| 0      | 🚽 Save Ctrl+S                        | 03                       |
| 0      | Save as                              | 00                       |
|        |                                      | 00                       |
|        | Close all                            | 40                       |
| 0      |                                      | 00                       |
| 0      | Export >                             | Pascal                   |
|        | A Print Ctrl+P                       | С                        |
| 0      |                                      | C#                       |
| 0      | Recent files 🔹 🕨                     | Java                     |
|        | Exit                                 | Visual Basic .NET        |
| l o    | 0000030 B7 0C 00                     | Editor view              |
| 0      | 0000034 49 4E 00                     | нтмі                     |
|        | 0000038 D0 00 00<br>000003C 35 51 00 | Richtext                 |

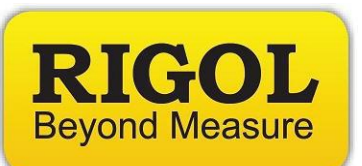

15) Now, open the ReadDPROF.xlsx workbook and select the RawDataFile Tab (at the bottom):

| 27                               |
|----------------------------------|
| 28                               |
| 29                               |
| 30                               |
| 31                               |
| 32                               |
| 33                               |
| 34                               |
| 35                               |
| 36                               |
| 37                               |
| 38                               |
| 39                               |
| 40                               |
| 41                               |
| H 	 ► ► Calculations RawDataFile |
| Baady Pa                         |

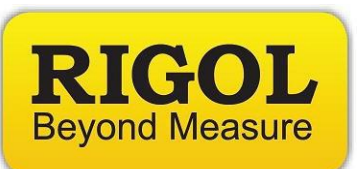

16) Select Data: Import Text, set file type to ALL, select the \*RTF file (this is the rich text conversion file from the HxD program)

| 🔀   🖵          | 1) · (* ·        | .   ₹                     | and so and                 |                  |                                       |                                    |                      |                              | -                          |                                          | -           | ReadDPRO              | F.xlsx - Micr | osoft Excel             | -                        |                    | -            |           |          |
|----------------|------------------|---------------------------|----------------------------|------------------|---------------------------------------|------------------------------------|----------------------|------------------------------|----------------------------|------------------------------------------|-------------|-----------------------|---------------|-------------------------|--------------------------|--------------------|--------------|-----------|----------|
| File           | Home             | Insert                    | Page Layout                | Formulas         | Data                                  | Review Vie                         | N Develop            | er Add-                      | Ins                        |                                          |             |                       |               |                         |                          |                    |              |           |          |
| From<br>Access | From Fr<br>Web T | om Irom Othe<br>Sources * | er Existing<br>Connections | Refresh<br>All * | Connection<br>Propertie<br>Edit Links | A ↓ A Z A Z A Z A Z A Z A Z A Sort | Filter Sort & Filter | Clear<br>Reapply<br>Advanced | Text to Rer<br>Columns Dup | iove Data<br>cates Validation<br>Data To | Consolidate | What-If<br>Analysis * | Group Ung     | proup Subtot<br>Outline | #클 Show<br>#클 Hide<br>al | / Detail<br>Detail |              |           |          |
|                | A1               | • (*                      | $f_{x}$                    |                  |                                       |                                    |                      |                              |                            |                                          |             |                       |               |                         |                          |                    |              |           |          |
|                |                  |                           |                            | А                |                                       |                                    |                      |                              | В                          | С                                        | D           | E                     | F             | G                       | н                        | 1                  | J            | К         | L        |
| 1              |                  |                           |                            |                  |                                       |                                    |                      |                              |                            |                                          |             |                       |               |                         |                          |                    |              |           |          |
| 2              |                  |                           |                            |                  |                                       | M Import Te                        | d File               |                              |                            |                                          |             |                       |               |                         |                          |                    |              |           | X        |
| 3              |                  |                           |                            |                  |                                       |                                    |                      |                              |                            |                                          |             |                       |               |                         |                          |                    |              |           |          |
| 4              |                  |                           |                            |                  |                                       |                                    | 🖌 🕨 Comput           | er 🕨 Remo                    | vable Disk (E)             |                                          |             |                       |               |                         | -                        | ✓ Sear             | ch Removable | Disk (I:) | 9        |
| 5              |                  |                           |                            |                  |                                       | Organiza                           | New fold             | lor                          |                            |                                          |             |                       |               |                         |                          |                    | 8==          |           |          |
| 6              |                  |                           |                            |                  |                                       | organize .                         | THEW TOTO            |                              |                            |                                          |             |                       |               |                         |                          |                    | 0            |           | •        |
| 7              |                  |                           |                            |                  |                                       | 📜 📜 Libra                          | ries                 |                              | ^                          | Name                                     |             | Off                   | set(h) 0      | 0 01 02 0               | 3                        |                    |              |           | <b>^</b> |
| 8              |                  |                           |                            |                  |                                       | Do 📄                               | cuments              |                              |                            | res1.ROF                                 |             | 0000                  | 00000 5       | 0 01 02 0               |                          |                    |              |           |          |
| 9              |                  |                           |                            |                  |                                       | 🌒 🌙 Mu                             | sic                  |                              | C                          | 🗷 res1 rtf                               |             | 000                   | 00000 5       | 2 41 40 U               | 0                        |                    |              |           | =        |
| 10             |                  |                           |                            |                  |                                       | 📔 Pic                              | tures                |                              |                            |                                          |             | 000                   | 00008 0       | 0 00 00 0               | 0                        |                    |              |           |          |
| 11             |                  |                           |                            |                  |                                       | 🛃 Vid                              | eos                  |                              | _                          |                                          |             | 000                   | 0000C A       | 5 B6 B8 4               | 0                        |                    |              |           |          |
| 12             |                  |                           |                            |                  |                                       | 🔋 🔋 JC Ap                          | ps Desktop           |                              |                            |                                          |             | 000                   | 00010 0       | 1 00 00 0               | 00                       |                    |              |           |          |
| 13             |                  |                           |                            |                  |                                       | 📳 Com                              | puter                |                              |                            |                                          |             | 000                   | 00014 0       |                         | 0                        |                    |              |           |          |
| 14             |                  |                           |                            |                  |                                       | 📑 Flo                              | ppv Disk Drive       | (A:)                         |                            |                                          |             | 000                   | 0001C 4       | 9 4E 00 0               | 0                        |                    |              |           |          |
| 15             |                  |                           |                            |                  |                                       | 💑 Loo                              | al Disk (C:)         |                              | =                          |                                          |             | 000                   | 00020 C       | F 00 00 0               | 00                       |                    |              |           |          |
| 16             |                  |                           |                            |                  |                                       | _0 DV                              | D RW Drive (D-)      |                              |                            |                                          |             | 000                   | 00024 3       | 5 51 00 0               | 0                        |                    |              |           |          |
| 17             |                  |                           |                            |                  |                                       | -0 DV                              | D PW/ Drive (E)      |                              |                            |                                          |             | 000                   | 00028 F       | F 06 00 0               | 00                       |                    |              |           |          |
| 18             |                  |                           |                            |                  |                                       |                                    | al Diale (E.)        |                              |                            |                                          |             | 000                   | 0002C 7       | 7 0C 00 0               | 0                        |                    |              |           |          |
| 19             |                  |                           |                            |                  |                                       |                                    | ar DISK (Fi)         |                              |                            |                                          |             | 000                   | 00034 4       | 9 4E 00 0               | 0                        |                    |              |           |          |
| 20             |                  |                           |                            |                  |                                       |                                    | uaiHD (G:)           |                              |                            |                                          |             | 000                   | 00038 D       | 0 00 00 0               | 0                        |                    |              |           |          |
| 21             |                  |                           |                            |                  |                                       | Bac                                | KupPartition (I      | -1:)                         |                            |                                          |             | 000                   | 0003C 3       | 5 51 00 0               | 00                       |                    |              |           |          |
| 22             |                  |                           |                            |                  | _                                     | - Rer                              | novable Disk (I      | :)                           |                            |                                          |             | 000                   | 00040 F       | E US 00 0<br>1 33 00 0  | 0                        |                    |              |           | -        |
| 23             |                  |                           |                            |                  | _                                     | 🖉 Jas                              | on Chonko (SP        | H-L720                       |                            |                                          |             | 000                   | 00048 B       | 7 00 00 0               | 0                        |                    |              |           | *        |
| 24             |                  |                           |                            |                  | _                                     | 🗣 Netw                             | ork                  |                              |                            |                                          |             | F 000                 | 0004C 4       | 8 4E 00 0               | 0                        |                    |              |           | Ŧ        |
| 25             |                  |                           |                            |                  | _                                     |                                    | Eile -               |                              |                            |                                          |             |                       |               |                         |                          | AUTO               | (* *)        |           |          |
| 26             |                  |                           |                            |                  | _                                     |                                    | File                 | Jame: res1.                  | m                          |                                          |             |                       |               |                         |                          |                    | s(.)         |           |          |
| 27             |                  |                           |                            |                  | _                                     |                                    |                      |                              |                            |                                          |             |                       |               |                         | Tools                    | ✓ In               | port         | Cancel    |          |
| 28             |                  |                           |                            |                  |                                       |                                    |                      |                              |                            |                                          |             |                       |               |                         |                          |                    |              |           |          |

## 17) Select Delimited and Next

| Text Import Wizard - Step 1 of 3                                                                                                    |
|----------------------------------------------------------------------------------------------------|
| The Text Wizard has determined that your data is Delimited.                                                                                                    |
| If this is correct, choose Next, or choose the data type that best describes your data.                                                                                                |
| Original data type                                                                                                    |
| Choose the fle type that has describe your date:                                                                                                    |
| Fixed width - Fields are aligned in columns with spaces between each field.                                                                                                    |
| Start import at row: 1 File origin: 437 : OEM United States                                                                                                    |
|                                                                                                    |
| Preview of file I:\res1.rtf.                                                                                                    |
| <pre>1 {\rtfl\ansi\ansicpg1252\ucl\deff0\deftab720{\fonttbl{\f0\fmodern Courier 2 {\colortbl\red255\green255\blue255;\red0\green0\blue0;\red0\green0\blue1 3 {\info{\author HxD}</pre> |
| 4 {\doccomm http://mh-nexus.de/hxd/}                                                                                                    |
| 5{\title I:\\res1.ROF}}                                                                                                    |
| 4                                                                                                    |
| Cancel < Back <u>Next &gt;</u> <u>Finish</u>                                                                                                    |
| Page                                                                                                    |

Page

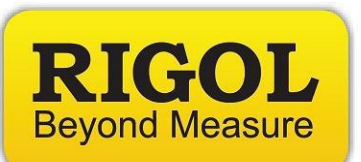

18) Deselect Tab, select Space , and Finish

| Text Import Wizard -                         | Step 2 of 3                                                                                                    | ? ×        |
|----------------------------------------------|----------------------------------------------------------------------------------------------------|------------|
| This screen lets you se<br>below.            | et the delimiters your data contains. You can see how your text is affected in t                                    | ne preview |
| Delimiters                                   |                                                                                                    |            |
| Semicolon                                    | ✓ Treat consecutive delimiters as one                                                                               |            |
| Comma                                        | Text gualifier:                                                                                                    |            |
| Other:                                       |                                                                                                    |            |
| Data preview                                 |                                                                                                    |            |
|                                              |                                                                                                    |            |
| {\rtfl\ansi\an<br>{\colortbl\red<br>{\author | nsicpg1252\uc1\deff0\deftab720{\fonttb1{\f0\fmodern<br>d255\green255\blue255;\red0\green0\blue0;\red0\green0\b<br>r | lue191     |
| {\doccomm<br>{\title                         |                                                                                                    | -          |
| •                                            |                                                                                                    | •          |
|                                              | Cancel < <u>B</u> ack <u>N</u> ext >                                                                                | Einish     |

19) Select Cell A1 for import and press OK

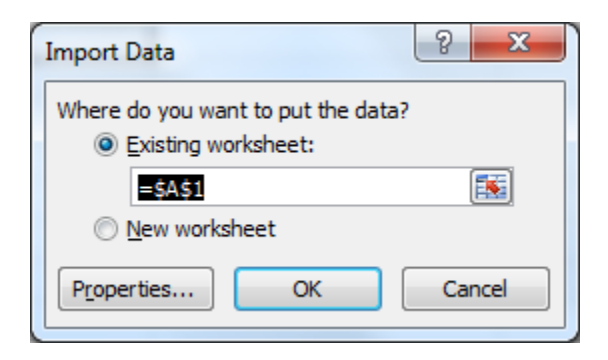

20) Now, the formatted data will be transferred to the Excel Sheet

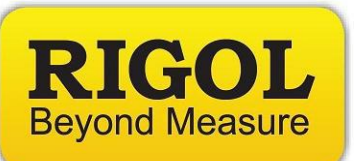

## 21) Click on the Calculations tab to see the reformatted data

|    | А                 | В        | С  | Н  | I   | J      |
|----|-------------------|----------|----|----|-----|--------|
| 2  | HEADER            | 0        | 52 | 52 |     |        |
| 3  |                   | 4        | 1  | 1  |     |        |
| 4  |                   | 8        | 0  | 0  |     |        |
| 5  |                   | 00000000 | A5 | A5 |     |        |
| 6  | Record Period (s) | 10       | 1  | 1  | 1   |        |
| 7  | Record Points     | 14       | 0C | OC | 0C  |        |
| 8  |                   | 18       | 0C | OC |     |        |
| 9  | CH1 Voltage 1     | 00000010 | 49 | 49 | 73  | 0.0073 |
| 10 | CH1 Current 1     | 20       | CF | CF | 207 | 0.0207 |
| 11 | CH2 Voltage 1     | 24       | 35 | 35 | 53  | 0.0053 |
| 12 | CH2 Current 1     | 28       | FF | FF | 255 | 0.0255 |
| 13 | CH3 Voltage 1     | 00000020 | 71 | 71 | 113 | 0.0113 |
| 14 | CH3 Current 1     | 30       | B7 | B7 | 183 | 0.0183 |
| 15 | CH1 Voltage 2     | 34       | 49 | 49 | 73  | 0.0073 |
| 16 | CH1 Current 2     | 38       | DO | DO | 208 | 0.0208 |
| 17 | CH2 Voltage 2     | 0000030  | 35 | 35 | 53  | 0.0053 |
| 18 | CH2 Current 2     | 40       | FF | FF | 255 | 0.0255 |
| 19 | CH3 Voltage 2     | 44       | 71 | 71 | 113 | 0.0113 |
| 20 | CH3 Current 2     | 48       | B7 | B7 | 183 | 0.0183 |
| 21 | CH1 Voltage 3     | 00000040 | 48 | 48 | 72  | 0.0072 |
| 22 | CH1 Current 3     | 50       | D1 | D1 | 209 | 0.0209 |
| 23 | CH2 Voltage 3     | 54       | 35 | 35 | 53  | 0.0053 |
| 24 | CH2 Current 3     | 58       | FF | FF | 255 | 0.0255 |
| 25 | CH3 Voltage 3     | 00000050 | 71 | 71 | 113 | 0.0113 |
| 26 | CH3 Current 3     | 60       | B7 | B7 | 183 | 0.0183 |
| 27 | CH1 Voltage 4     | 64       | 49 | 49 | 73  | 0.0073 |
| 28 | CH1 Current 4     | 68       | D1 | D1 | 209 | 0.0209 |
| 29 | CH2 Voltage 4     | 00000060 | 33 | 33 | 51  | 0.0051 |
| 30 | CH2 Current 4     | 70       | FF | FF | 255 | 0.0255 |
| 31 | CH3 Voltage 4     | 74       | 71 | 71 | 113 | 0.0113 |
| 32 | CH3 Current 4     | 78       | B7 | B7 | 183 | 0.0183 |

🖪 🗘 🕨 Calculations RawDataFile 🦄

The raw data format (\**ROF*) returns the record period, number of record steps, the Voltage, and Current of all channels.

The calculations tab of the Excel sheet is designed for use with the three channel DP800s and is only formatted for the first four data points. You can the final row of cells to cover all of the data points for your application as well as re-label the channels.

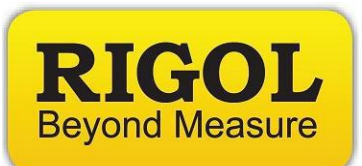

Each data point in the *\*ROF* file is 4 bytes long.

To calculate the actual decimal value, the sheet:

- Reorders the bytes (AA BB CC DD to DD CC BB AA) using the Excel MID function
- Concatenates the bytes using the CONCATENATE Excel function
- Converts hex to decimal using the Excel HEX2DEC function
- Divides the decimal conversion by 10,000.

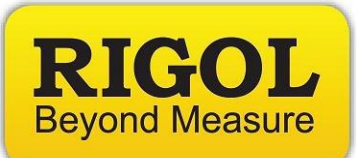

#### **Headquarters**

RIGOL TECHNOLOGIES, INC. No.156,Cai He Village, Sha He Town, Chang Ping District, Beijing, 102206 P.R.China Tel:+86-10-80706688 Fax:+86-10-80705070 Email: <u>support@rigol.com</u>

#### USA

RIGOL TECHNOLOGIES,USA INC. 102000 SW Allen Blvd, Suite C Beaverton OR 97005, USA Toll free: 877-4-RIGOL-1 Office: (440) 232-4488 Fax: (216)-754-8107 Email: <u>info@rigol.com</u>

#### **EUROPE**

RIGOL TECHNOLOGIES GmbH Lindbergh str. 4 82178 Puchheim Germany Tel: 0049- 89/89418950 Email: <u>info-europe@rigoltech.com</u>